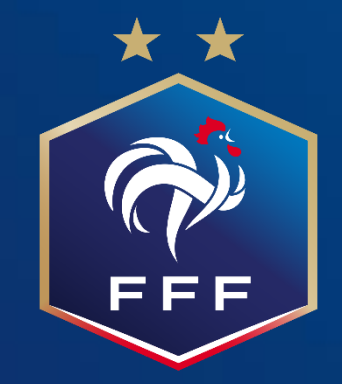

#### Suivi projet club Tutoriel Edition de l'autodiagnostic

2020

#### **1. Navigateurs compatibles**

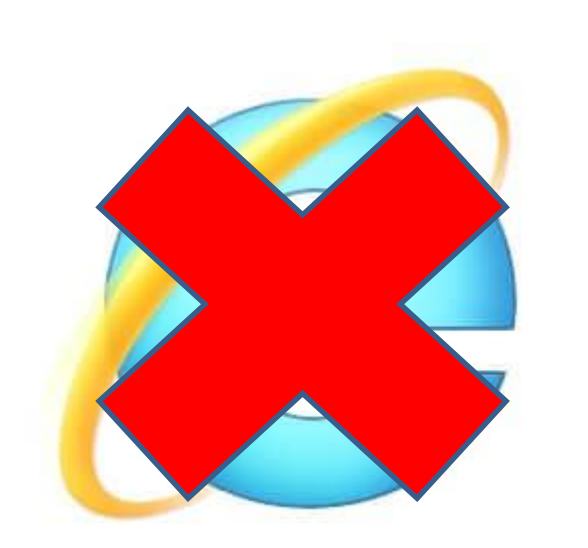

Internet Explorer et Microsoft Edge

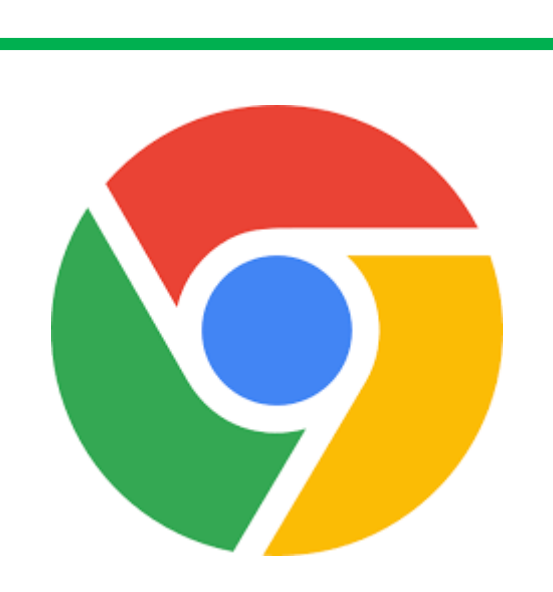

Google Chrome

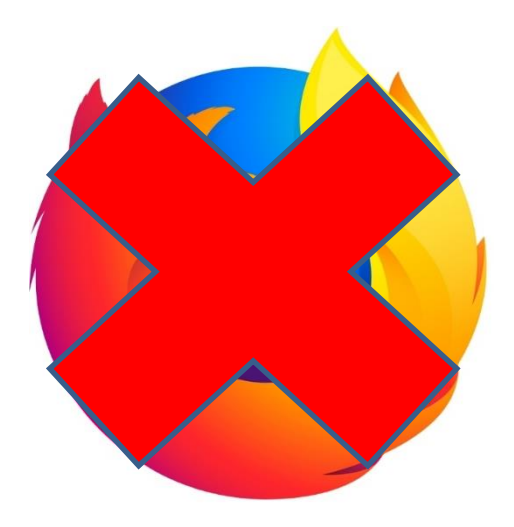

Mozilla Firefox

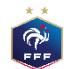

#### 2. Accès à l'application pour les clubs [1/5] $\leftarrow \rightarrow$ C Applications 📙 DNCG 📒 SEED 📒 FAL 🧧 SPC 📒 CTEN 📒 FMI Light 📒 TMA 📒 Procédures F2000 🗶 Portail DSI - Conflu... 🤹 GED-DSI 🔯 TimePerformance 🦉 Billetterie officielle.. 1. Saisir l'URL dans votre navigateur: Footclub 2. Saisir vos identifiants de connexion: 1 Compte utilisateur QRF2K Mot de Passe •••••• 3. Clic sur le bouton: Se connecter Démarches administratives Mot de passe oublié ?

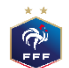

# 2. Accès à l'application pour les clubs [2/5]

**P** 

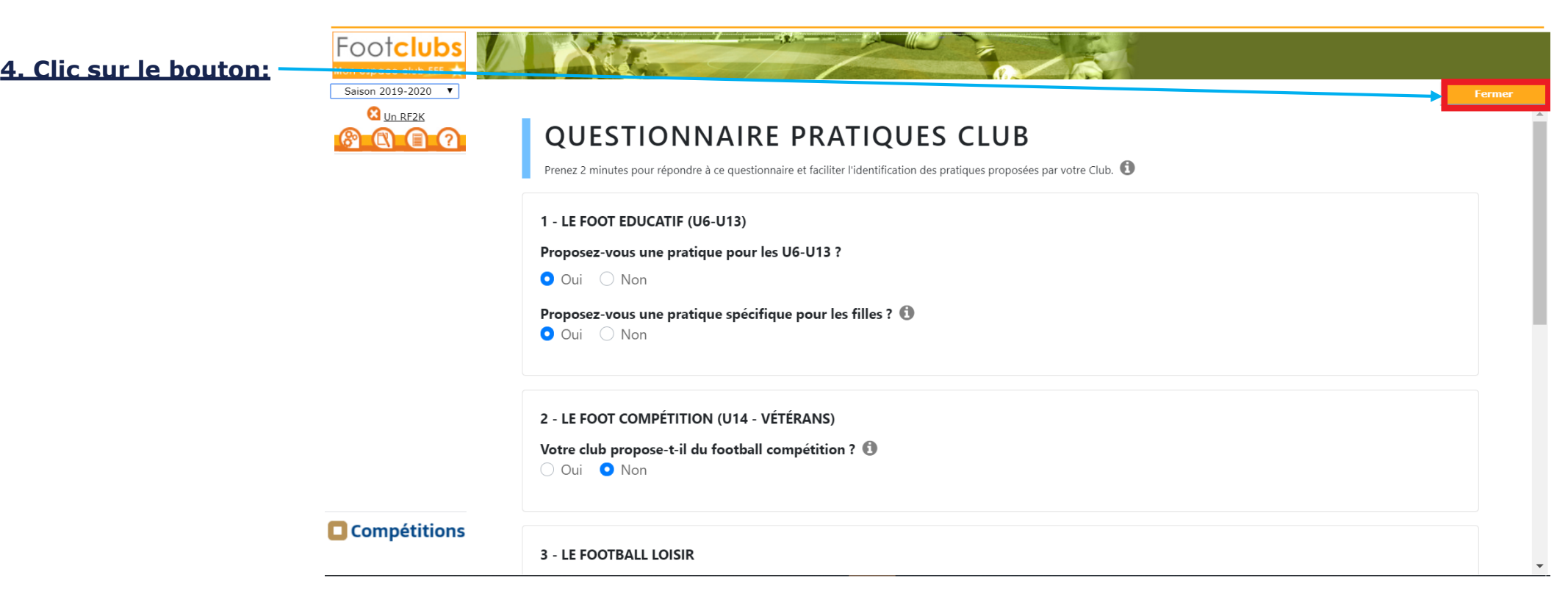

#### 2. Accès à l'application pour les clubs [3/5]

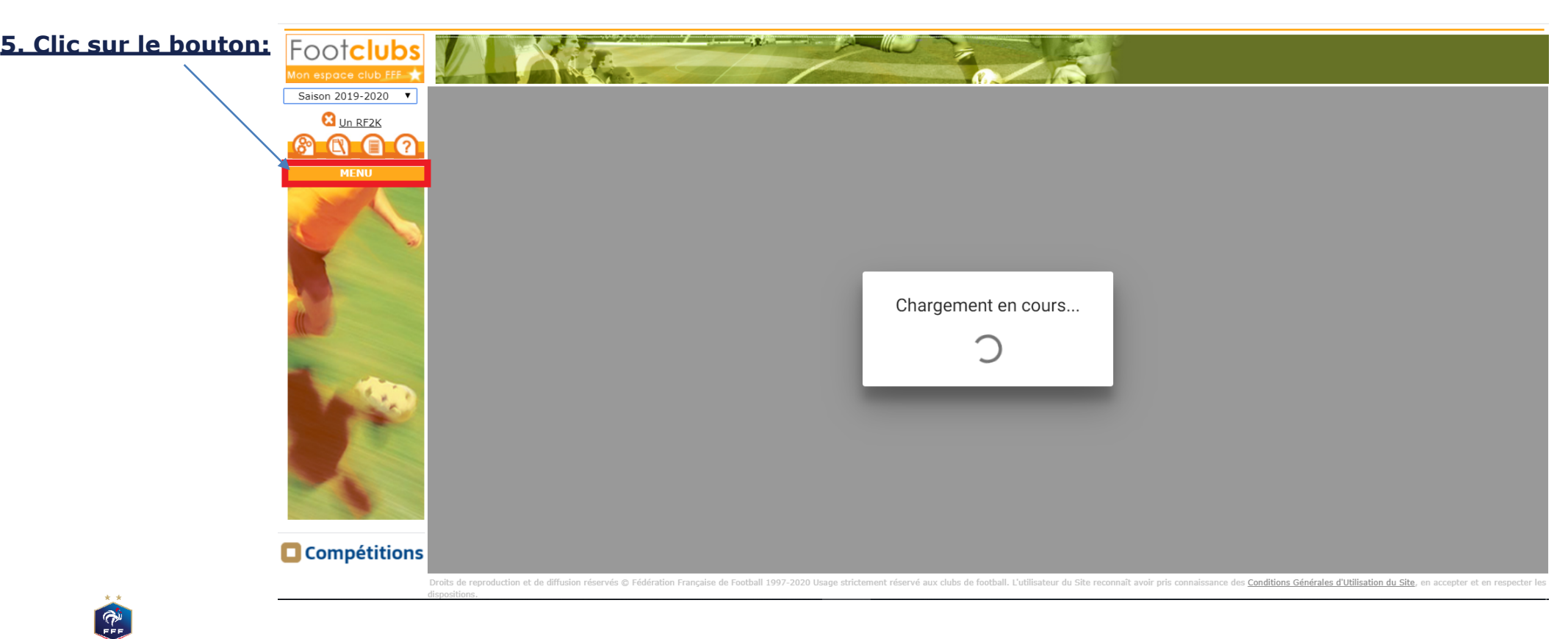

### 2. Accès à l'application pour les clubs [4/5]

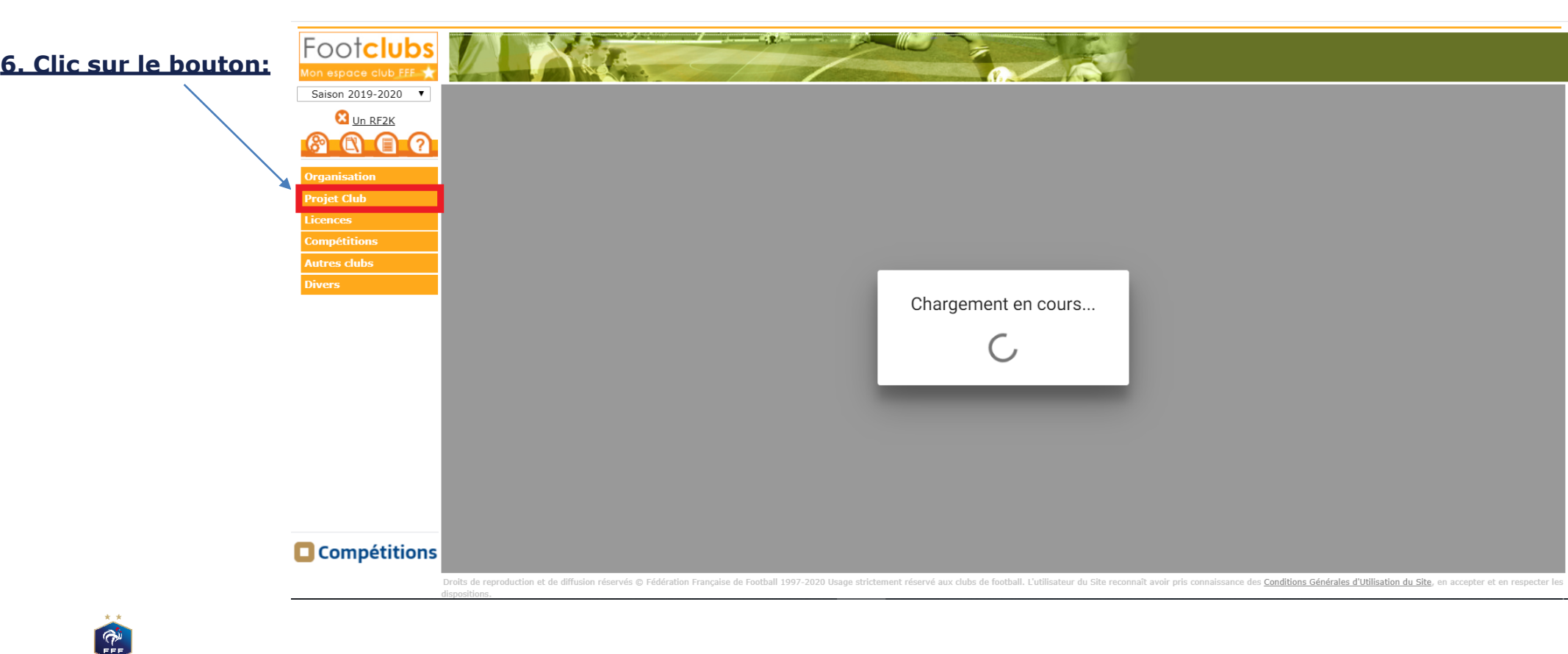

# 2. Accès à l'application pour les clubs [5/5]

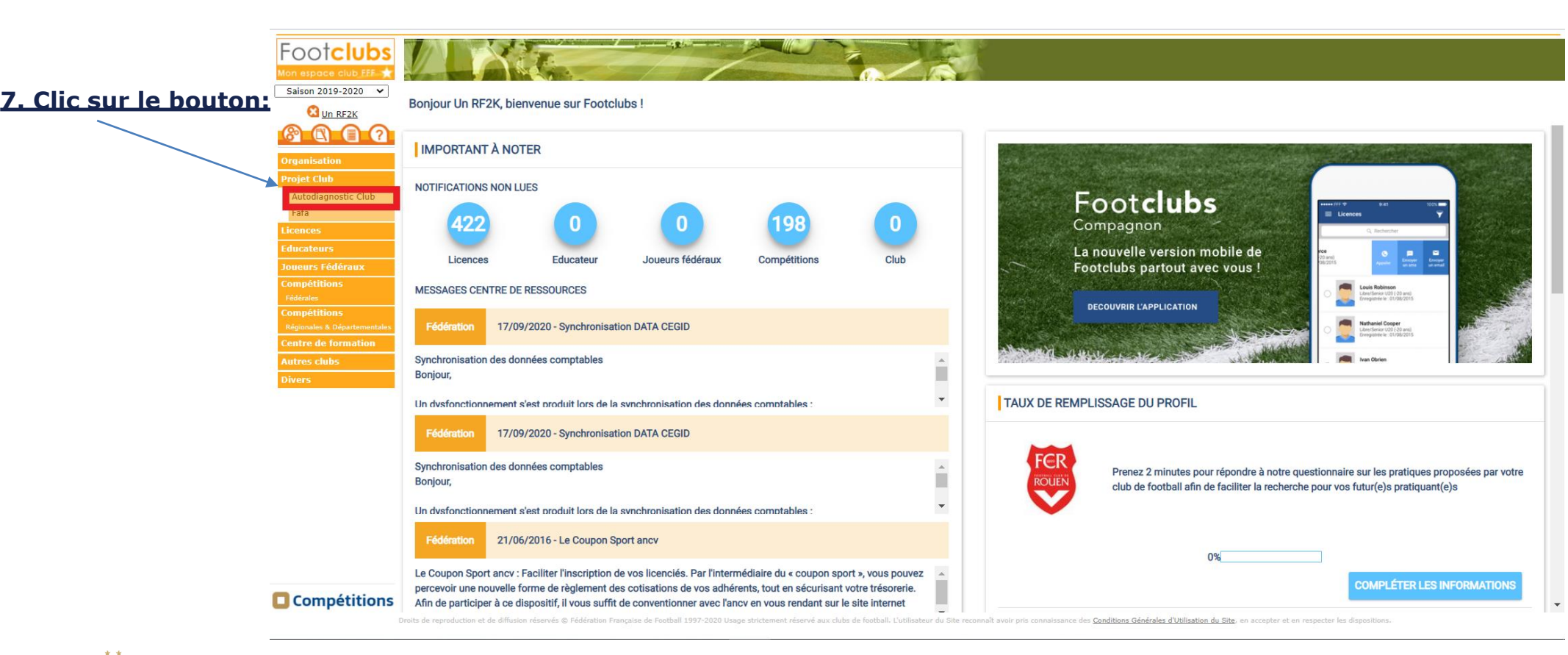

#### **3. Page d'accueil du logiciel** *une saison antérieure à la saison 2020-2021, cliquez ici pour sélectionner la saison souhaitée*

|                     |        | <b>*</b>  |  |
|---------------------|--------|-----------|--|
| AUTODIAGNOSTIC CLUB | Saison | 2020-2021 |  |
|                     |        |           |  |

8. Si vous souhaitez sélectionner

Votre club est interessé par une demande d'accompagnement et de structuration de son « Projet Club ». Pour aller plus loin dans cette démarche, vous pouvez remplir votre Autodiagnostic au travers des différents Labels proposés par la Fédération Française de Football.

En entrant dans cette démarche, votre Ligue et ses Districts (élus et Conseillers Techniques) s'engagent à vous rencontrer et vous guide pour développer votre projet club.

En fonction des vocations de votre club, vous pouvez alors orienter vers un diagnostic du Label qui vous correspond. Bien évidemment, cet autodiagnostic n'est pas réservé aux clubs qui souhaitent obtenir un label. Il est à votre disposition pour faire le point sur votre structuration et débuter une démarche d'accompagnement avec votre territoire.

LABELS

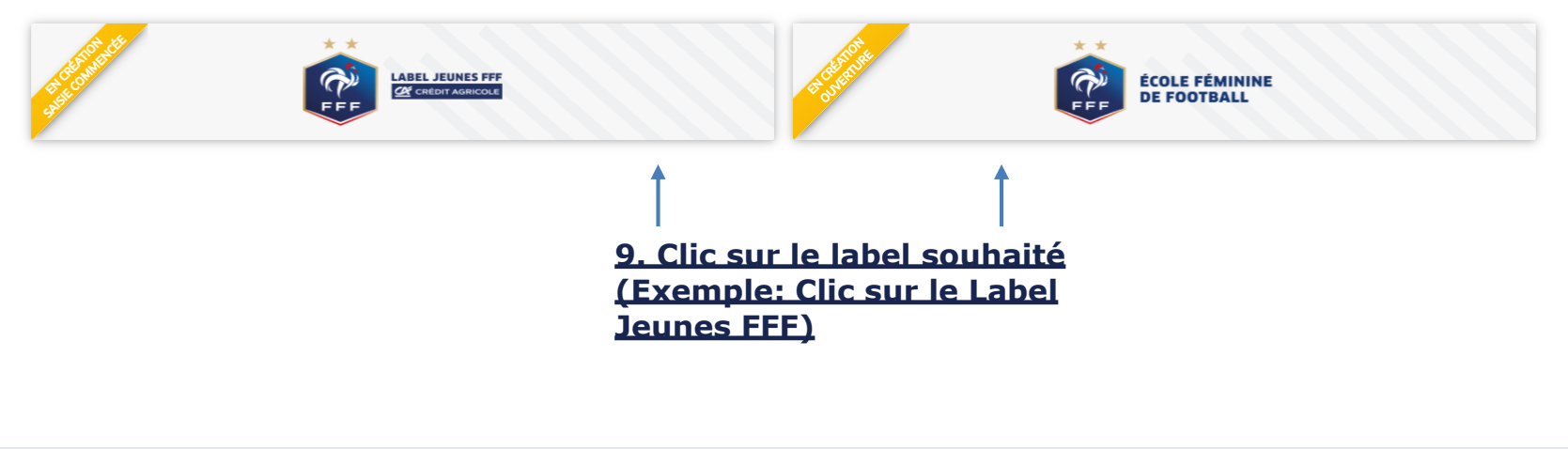

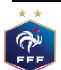

# 3. Label Jeunes – page d'accueil

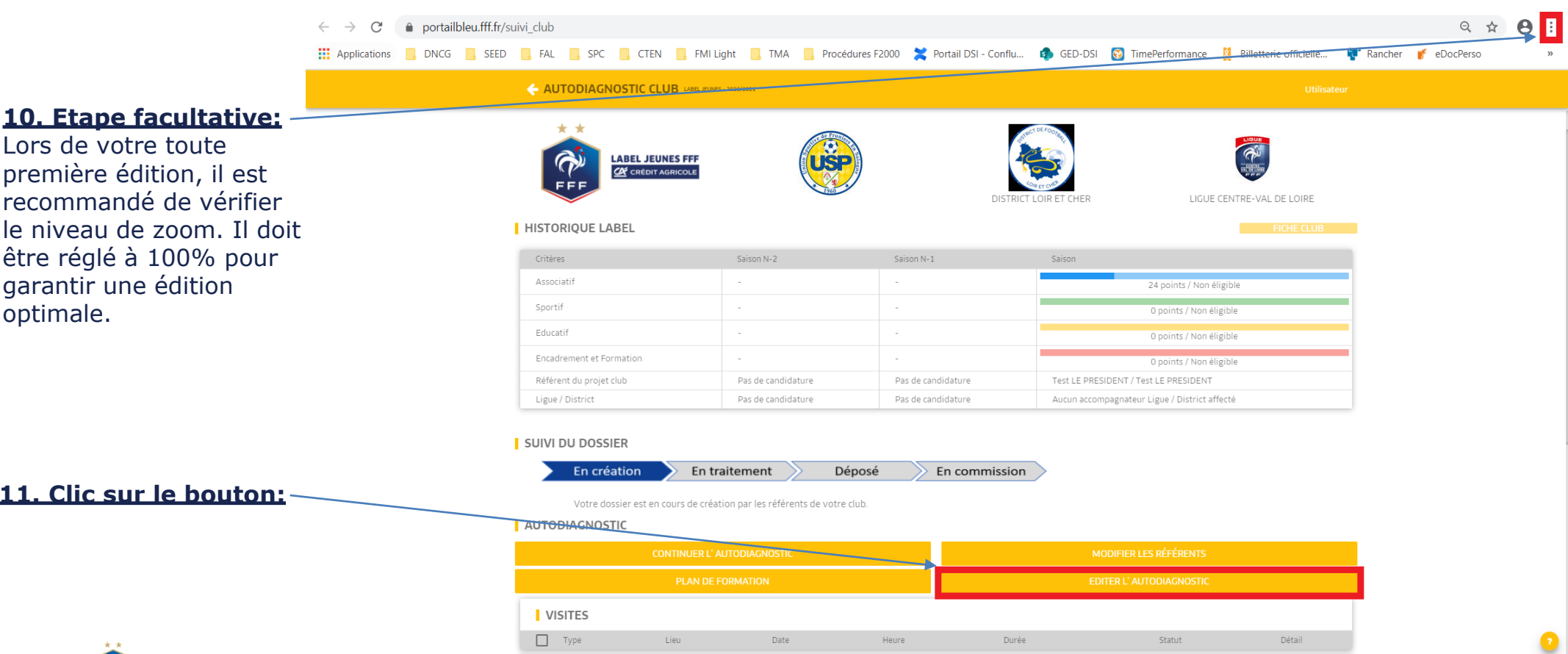

Copyright © 2018 FFF - Tous droits réservés.

optimale.

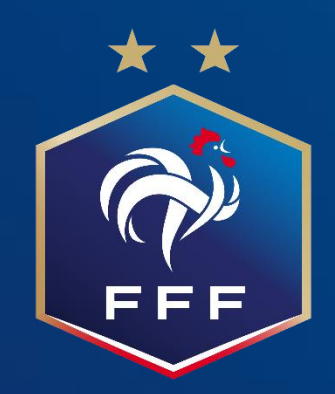